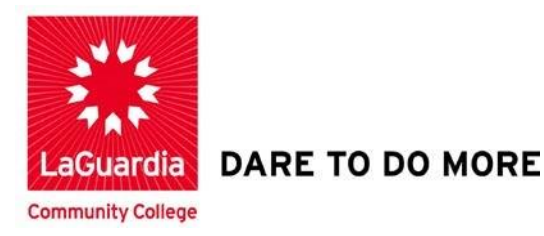

## **Creating a Discussion Board Post**

Step 1. To begin Click on discussion from the course menu.

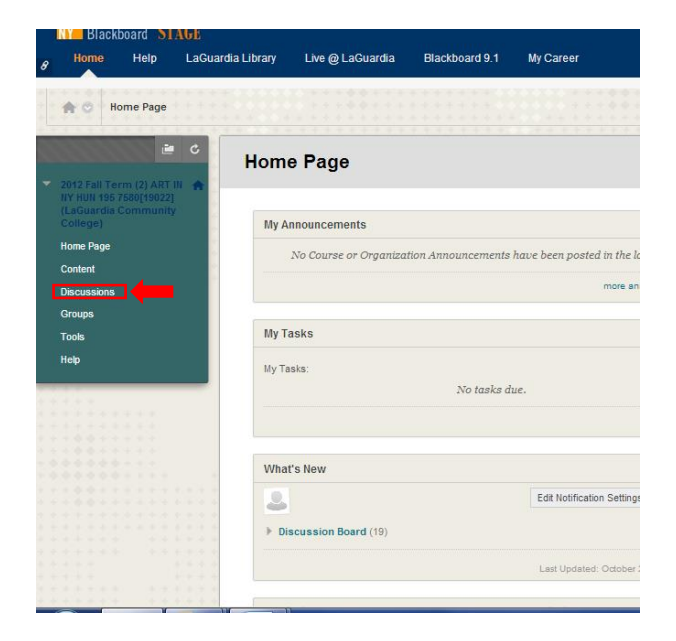

## LaGuardia Community College

31-10 Thomson Ave, Long Island City, New York 11101 Created by ISMD's Dept. Training Team. **Step 2.** A forum is a way to organize discussions into topics. Forums can have different settings and rules. Click on any forums.

| *****                                   |                                                            |              |                 |                   |
|-----------------------------------------|------------------------------------------------------------|--------------|-----------------|-------------------|
| Discussion Board                        |                                                            |              |                 |                   |
|                                         |                                                            |              |                 |                   |
| Forum                                   | Description                                                | Total Posts  | Unread Posts    | Total Participant |
| Journal Thread - Brooklyn Museum 2/8    |                                                            | 7            | 4               | 7                 |
| Journal Thread 2/1 - Chelsea            |                                                            | 3            | 1               | 2                 |
| Journal Thread - MoMa 1/25              |                                                            | 5            | 2               | 5                 |
| Journal Report 1/25 MoMa                | Please submit any journal entries for MoMa visit 1/25 here | 13           | 9               | 7                 |
| Journal Thread 1/18 - New Museum        |                                                            | 2            | 1               | 2                 |
| Journal Thread 1/11 - Guggenheim Museum |                                                            | 2            | 0               | 2                 |
| Journal Thread 1/4 - PS1 Museum         |                                                            | 2            | 0               | 2                 |
|                                         |                                                            | Displaying 1 | to 7 of 7 items | Show All Edit Pa  |

**Step 3.** Next select a Thread and click on it.

| Discussion Board                        |             |             |                 |                   |
|-----------------------------------------|-------------|-------------|-----------------|-------------------|
|                                         |             |             |                 |                   |
| Forum                                   | Description | Total Posts | Unread Posts    | Total Participant |
| Journal Thread - Brooklyn Museum 2/8    |             | 7           | 4               | 7                 |
| Journal Thread 2/1 - Chelsea            |             | 3           | 0               | 2                 |
| Journal Thread - MoMa 1/25              |             | 5           | 2               | 5                 |
| Journal Report 1/25 MoMa                |             | 13          | 9               | 7                 |
| Journal Thread 1/18 - New Museum        |             | 2           | 1               | 2                 |
| Journal Thread 1/11 - Guggenheim Museum |             | 2           | 1               | 2                 |
| Journal Thread 1/4 - PS1 Museum         |             | 2           | 0               | 2                 |
|                                         |             | Displaying  | to 7 of 7 items | Show All Edit Pa  |

**Step 4.** Threads are created by your instructor to represent the different conversations that occur in the forum.

| create | e Thread            |                                                    |                     |           |              | Search     | Display 🗸 |
|--------|---------------------|----------------------------------------------------|---------------------|-----------|--------------|------------|-----------|
| Thread | d Actions 😒 Collect |                                                    |                     |           |              |            |           |
| •      | Date 💛              | Thread                                             | Author              | Status    | Unread Posts | Total Post | s         |
|        | 2/21/13 3:55 PM     | abstraction                                        | amila Peguero       | Published | 1            | 1          |           |
|        | 2/21/13 3:53 PM     | abstraction                                        | Lamila Peguero      | Published | 1            | 1          |           |
|        | 2/8/13 1:04 AM      | moma                                               | a Jordan Persad     | Published | 2            | 2          |           |
| )      | 2/8/13 1:04 AM      | chelsea gallerys                                   | all Jordan Persad   | Published | 0            | 1          |           |
|        | 2/7/13 8:44 PM      | Chelsea Galleries                                  | 🚨 Yuka Saylor       | Published | 1            | 1          |           |
| )      | 2/7/13 4:05 PM      | Journal Entry on Chelsea Galleries                 | angrid Rodriguez    | Published | 1            | 1          |           |
| 1      | 2/7/13 11:04 AM     | Kimberly Miller Journal Entry MOMA                 | 🚨 Kimberly Miller   | Published | 1            | 1          |           |
| 1      | 2/7/13 11:00 AM     | Kimberyl Miller Journal entry To Art Galleriestrip | and Kimberly Miller | Published | 1            | 1          |           |
|        | 1/31/13 7:13 PM     | Journal Entry: Inventing Abstraction               | angrid Rodriguez    | Published | 0            | 1          |           |
| )      | 1/25/13 11:49 AM    | trisha donnelly at MoMa                            | 🚨 Lili Chin         | Published | 0            | 3          |           |
| Threa  | d Actions 🛞 Collect |                                                    |                     |           |              |            |           |

**Step 5.** You can create a discussion board post by replying in the thread.

| Jermaine Pinckney<br>RE: trisha donnelly at MoMa<br>I personally found the Trisha Donnelly show prety interesting. In the first room there were the blueprints for the insides of the TI calculators by Texas instruments. I thought it<br>was interesting because you wouldn't normally think that the insides of a calculator could be considered at, much less be displayed at such. Looking at the insides you get to<br>see just how technical and infrictate the designs for the calculators really are. The next room we went to that was pard it her show sas full of hotographs from birds. I didn't find<br>the photographs too interesting because the birds were just doing what birds too: fity, eat, and perch. However, there was this one photo that the photographer caught of a<br>hummingbird flying in midair which I thought was pretty amazing because the picture had such clarity and also since capturing a humming bird is pretty difficult. |
|----------------------------------------------------------------------------------------------------|
| Yuka Saylor<br>RE: trisha donnelly's choices of art pieces to create the exhibition were so diverse and exiting. There was a diverse collection of so many types of<br>drawings, sculptures, and photographs. The one I really liked was "The Fourth Dimension" by Patrick J. Sullivan. Although it wasn't a big scale<br>picture itself, it presented a dynamic viewpoint of the universe. The many planets in the sky made me think of how the earth is just the one of<br>them in such a large space. The people who are chained explain life and death, and the soul coming out after death is the existence of the fourth<br>dimension. I believe it gives viewers many ideas and interpretations to consider when thinking about life by looking at this picture.<br>Reply Quote Email Author                                                                                                    |

**Step 6.** You can change the subject of a conversation to let your readers know the content of your message.

|                                      | RE: ITISHA donneny al moma        |                         |
|--------------------------------------|-----------------------------------|-------------------------|
| Message<br><b>T T</b> <u>T</u> Arial | ▼ 3 (12pt) ▼ T - Ξ - Ξ - ♥ > Ø ≥> |                         |
|                                      |                                   |                         |
|                                      |                                   |                         |
| Path: p                              |                                   | Words:0                 |
| Attach File                          | Browse My Computer                |                         |
|                                      |                                   | Cancel Save Draft Submi |
| All Name Message Actio               | ns 😙 Expand All Collapse All      |                         |

**Step 7.** If you change the subject of a conversation, it will look exactly the same shown the picture below.

| * Subject   | An amazing exhibition             |                          |
|-------------|-----------------------------------|--------------------------|
| T T T Arial | ▼ 3 (12pt) ▼ T - Ξ - Ε - ♥ - 0 25 |                          |
|             |                                   |                          |
|             |                                   |                          |
| Bath: n     |                                   | Wordsh                   |
| Paul p      |                                   | words.v //               |
| Attach File | Browse My Computer                |                          |
|             |                                   | Cancel Save Draft Submit |
|             | Evnand All Collanse All           |                          |

Step 8. Next enter your message in the text editor.

|             | An amazing exhibition             |                          |
|-------------|-----------------------------------|--------------------------|
| Message     |                                   |                          |
| T T T Arial | ▼ 3 (12pt) ▼ T * ≔ * 撞 * ♥ * 0 25 | <u>₹</u> 27              |
|             |                                   |                          |
|             |                                   |                          |
|             |                                   |                          |
|             |                                   |                          |
|             |                                   |                          |
|             |                                   |                          |
| Path: p     |                                   | Words:0                  |
| Attach Fila |                                   |                          |
| Attach File | Browse My Computer                |                          |
|             |                                   |                          |
|             |                                   | Cancel Save Draft Submit |
|             |                                   |                          |
|             |                                   |                          |

**Step 9.** Your message should be placed as the picture shown below.

| An amazing exhibition                                   |                                                                                                    |                                                                                                    |
|---------------------------------------------------------|----------------------------------------------------------------------------------------------------|----------------------------------------------------------------------------------------------------|
|                                                         |                                                                                                    |                                                                                                    |
| ▼ 3 (12pt) ▼ T - Ξ - Ξ - ジ - ∂ 25                       |                                                                                                    | 5                                                                                                    |
| e of the best that I've ever visited while in New York! |                                                                                                    |                                                                                                    |
|                                                         | Words:15                                                                                                    | ·· //.                                                                                                    |
| Browse My Computer                                      |                                                                                                    |                                                                                                    |
|                                                         | Cancel Save Draft Subm                                                                                                    | nit                                                                                                    |
| ns 😸 Expand All Collapse All                            |                                                                                                    |                                                                                                    |
|                                                         |                                                                                                    |                                                                                                    |
|                                                         | An amazing exhibition   Image: State of the best that I've ever visited while in New York!   Browse My Computer   ms Expand All   Collapse All | An amazing exhibition   Image: State of the best that I've ever visited while in New York!   Understand   Browse My Computer   Image: Save Draft   State   Image: Expand All |

|                         | An amazing exhibition                                     |                    |
|-------------------------|-----------------------------------------------------------|--------------------|
| Message                 |                                                           |                    |
| T T T Arial             | ▼ 3 (12pt) ▼ T - ≔ - ≔ - ♥ - 0 2⊃                         | <u> </u>           |
| This exhibition was (   | ane of the best that I've ever visited while in New York! |                    |
| Path: p                 |                                                           | Words:15           |
| Attach File             | Browse My Computer                                        |                    |
|                         |                                                           | Cancel Save Submit |
| ct: All None Message Ac | tions 🐑 Expand All Collapse All                           |                    |

Step 11. You can now see your post in a thread detail page.

| Guardia                               | Library Live @ LaGuardia Blackboard 9.1 My Career Shen's Tab                                                                                                    |                                                                                                    |
|---------------------------------------|----------------------------------------------------------------------------------------------------|----------------------------------------------------------------------------------------------------|
|                                       | the photographs too interesting because the birds were just doing what birds too: fly, eat, and perch. However, there was this one photo that hummingbird flying in midair which I thought was pretly amazing because the picture had such clarity and also since capturing a humming to the provide the picture had such clarity and also since capturing a humming to the picture had such clarity and also since capturing a humming to the picture had such clarity and also since capturing a humming to the picture had such clarity and also since capturing a humming to the picture had such clarity and also since capturing a humming to the picture had such clarity and also since capturing a humming to the picture had such clarity and also since capturing a humming to the picture had such clarity and also since capturing a humming to the picture had such clarity and also since capturing a humming to the picture had such clarity and also since capturing a humming t | the photographer caught of a<br>oird is pretty difficult.                                                                               |
| ****                                  | Yuka Saylor<br>RE: trisha donnelly at MoMa<br>Trisha Donelly's choices of art pieces to create the exhibition were so diverse and exiting. There was a diverse collectio<br>drawings, sculptures, and photographs. The one I really liked was "The Fourth Dimension" by Patrick J. Sullivan. Alt<br>picture itself, it presented a dynamic viewpoint of the universe. The many planets in the sky made me think of how th<br>them in such a large space. The people who are chained explain life and death, and the soul coming out after death i<br>dimension. I believe it gives viewers many ideas and interpretations to consider when thinking about life by looking a                                                                                                    | n of so many types of<br>hough it wasn't a big scale<br>to earth is just the one of<br>s the existence of the fourth<br>t this picture. |
| * * *                                 | Jermaine Pinckney<br>An amazing exhibition<br>This exhibition was one of the best that I've ever visited while in New York!                                                                                                    | Just now                                                                                                    |
| · · · · · · · · · · · · · · · · · · · | Select: All None Message Actions Expand All Collapse All                                                                                                    | — ОК <b>т</b>                                                                                                    |

**Step 12.** You can read another students post in the thread and reply to it.

| Thread: tr       | isha donnelly at MoMa                            | Q, Search 🕤 R                   |
|------------------|--------------------------------------------------|---------------------------------|
| ielect: All None | Message Actions 🐨 Expand All Collapse All        | 4 Posts in this Thread 0 Unread |
|                  | Lii Chin 🛞<br>trisha donnelly at MoMa            |                                 |
|                  | Jermaine Pinckney<br>RE: trisha donnelly at MoMa |                                 |
|                  | Yuka Saylor<br>RE: trisha donneily at MoMa       | Hide 1 reply                    |
|                  | Jermaine Pinckney                                | Just now                        |

## Step 13. Click Reply

| uardia Library     | Live @ LaGuardia                                       | Blackboard 9.1                        | My Career         | Sheri's Tab     |                        |          |
|--------------------|--------------------------------------------------------|---------------------------------------|-------------------|-----------------|------------------------|----------|
| orum: Journal Repo | rt 1/25 MoMa⇒ <b>Thread: tri</b>                       | sha donnelly at MoM                   | a                 |                 |                        | ?        |
| Threa              | ad: trisha don                                         | nelly at Mol                          | Ma                |                 |                        | *        |
| Select: All        | None Message Actions                                   | Expand All Co                         | llapse All        |                 | 4 Posts in this Thread | O Unread |
|                    | Lili Chin 🔅<br>trisha donnel<br>I went to mon<br>Repty | ly at MoMa<br>na today and I really c | disliked trisha d | ionnelly's show |                        | -        |
|                    | Jermaine Pin<br>RE: trisha dor                         | ckney<br>nnelly at MoMa               |                   |                 |                        |          |
|                    | Yuka Saylor<br>RE: trisha dor                          | nnelly at MoMa                        |                   |                 | ▲ Hide 1               | reply    |
|                    | Jermaine<br>An amazin                                  | Pinckney<br>g exhibition              |                   |                 |                        | lust now |

Step 14. Enter your message in the text editor.

| elect: All None Message Actions              | Expand All Collapse All                                           | 4 Posts in this   | Thread 0 Unread |
|----------------------------------------------|-------------------------------------------------------------------|-------------------|-----------------|
| Lili Chin<br>trisha donnell<br>I went to mon | y at MoMa<br>a today and I really disliked trisha donnelly's show |                   |                 |
| * Indicates a required                       | field.                                                            | Cancel Save Draft | Submit          |
| ¥ Subject                                    | RE: trisha donnelly at MoMa                                       |                   |                 |
| Message<br>T T T Arial ▼                     | 3 (12pt) ▼ T + ≔ + 1Ξ + ♥ + Ø 55                                  | ē                 | 1 55 >          |
| I disagree with your state                   | ment.                                                             |                   |                 |

## Step 15. Click Submit

| I went                        | to moma today and I really disliked trisha donnelly's show |                          |
|-------------------------------|------------------------------------------------------------|--------------------------|
| * Indicates a re              | quired field.                                              | Cancel Save Draft Submit |
| ✤ Subject                     | RE: trisha donnelly at MoMa                                |                          |
| Message<br><b>T T T</b> Arial | ▼ 3 (12pt) ▼ T • ≔ • 1Ξ • ♥ • Ø ♂>                         |                          |
| I disagree with you           | ur statement.]                                             |                          |
|                               |                                                            |                          |
|                               |                                                            |                          |
| Path: p                       |                                                            | Words:5                  |
| Attach File                   | Browse My Computer                                         |                          |
|                               |                                                            | Cancel Sav               |

**Step 16.** Your reply appears below the post.

| I personally found the Trisha Donnelly show pretly interesting in the first room there were the blueprints for the insides of the TI call<br>was interesting because you wouldn't normally think that the insides of a calculator could be considered at much less be displayed<br>see just how technical and intricate the designs for the calculators really are. The next room we went to that was part of her show we<br>the photographs too interesting because the birds were just doing what birds too. By, eat, and perch. However, there was this one pi<br>hummingbird hying in midair which I thought was pretly amazing because the picture had such clarity and also since capturing a hu | culators by Texas instruments. I thought it<br>d at such. Looking at the insides you get to<br>as full of photographs from bitids. I didn't find<br>hoto that the photographer caught of a<br>mming bird is pretty difficult. |
|----------------------------------------------------------------------------------------------------|----------------------------------------------------------------------------------------------------|
| Yuka Saylor<br>RE: trisha donnelly at MoMa                                                                                                    | 8 months ago<br>▲ Hide 1 reply                                                                                                    |
| Jermaine Pinckney<br>An amazing exhibition                                                                                                    | 9 minutes ago                                                                                                    |
| Jermaine Pinckney<br>RE: trisha donnelly at MoMa<br>I disagree with your statement.                                                                                                    | Just now                                                                                                    |
| Marsan Astron                                                                                                    |                                                                                                    |